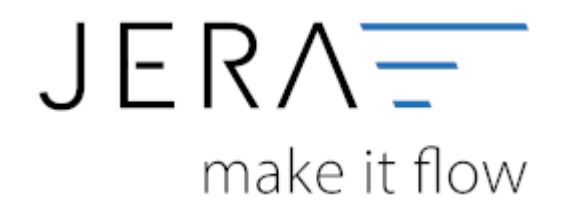

### Jera Software GmbH

Reutener Straße 4 79279 Vörstetten

# Inhaltsverzeichnis

| A | rtikel Selektion          | 1 |
|---|---------------------------|---|
|   | Web-Artikel               | 1 |
|   | Zusätzliche Artikelfelder | 1 |
|   | Optionen                  | 5 |

Dokumentation Fibu-Schnittstellen der Jera GmbH - http://wiki.fibu-schnittstelle.de/

# **Artikel Selektion**

# Web-Artikel

-Ist ein Artikel ein Web-Artikel?-

Die Schnittstelle muss die Artikel, die übertragen werden aus Ihren Artikeln, die Sie in der Winline angelegt haben selektieren.

Haben Sie hier nichts eingetragen, werden alle Artikel berücksichtigt.

| Selektion über eine Eigenschaften |  |
|-----------------------------------|--|
|                                   |  |
| Eigenschaft Name Wert             |  |
| 1009 Webshop DE 1                 |  |
| 1021 Webshop EN 1                 |  |
| 1010 WebShop FR 1                 |  |
|                                   |  |
|                                   |  |
|                                   |  |
|                                   |  |
|                                   |  |
|                                   |  |
|                                   |  |
|                                   |  |
|                                   |  |
| T                                 |  |
| Selektion über ein Feld           |  |
| Kennzeichen                       |  |
| ist ein Web-Artikel               |  |
| ist kein Web-Artikel              |  |
| N N                               |  |

In diesem Fall hat der Kunde unterschiedliche Shops und es werden alle Artikel selektiert, die in den Eigenaschaften "WebShop DE", "WebShop EN" und "WebShop FR" den Wert 1 gesetzt haben.

Zusätzlich wird in diesem Fall das Winline Feld "Kennzeichen" für eine negative Selektion missbraucht, d.h. Alle Artikel (oder Ausprägungsartikel), die im Feld "Kennzeichen" ein "N" eingetragen haben werden NICHT übertragen.

# Zusätzliche Artikelfelder

Hier haben Sie die Möglichkeit unterschiedliche Inhalte zusätzlich in den Shop zu übertragen.

| Zusatzliche Art | ikelfelde | er<br>🕂 🧃 ✔ 🔊 醇             |   |
|-----------------|-----------|-----------------------------|---|
| Winline         |           | Shop                        | ^ |
| EN1003          |           | attr1                       |   |
| EN1004          |           | attr2                       |   |
| Zusatzfeld27    | '         | attribut_macom_priceonreque |   |
| Zusatzfeld04    | ļ         | detail_minPurchase          |   |
| Zusatzfeld04    | ļ         | detail_purchaseSteps        |   |
| Zusatzfeld05    | 5         | detail_maxPurchase          |   |
| <               |           | >                           | * |
| Winline         | EN10      | 03 🗸                        |   |
| Shop            | attr1     |                             |   |
|                 |           |                             |   |

#### **Ursprung in der Winline:**

- Zusatzfelder des Artikels
- Normale Eigenschaftsfelder des Artikels EN + Nummer der Eigenschaft
- Flexible Eigenschaftsfelder des Artikels EF + Nummer der Eigenschaft (Hier bitte nicht die Winline Eigenschaftsnummer verwenden, sondern die Nummer aus der Übersicht der Schnittstelle)

### Ziel im Shop:

### \* die normalen Attribute attr1-attr20

• zusätzliche Attribute

Hier muss man zur Identifikation des Kennzeichner "attribut\_" vorstellen.

- den "Haupt-Bereich" des Artikels
  - hier werden zurzeit 3 Parameter unterstützt
  - **main\_lastStock** → Abverkauf, Artikel bei Bestand ← 0 nicht bestellbar (boolean)
  - **main\_notification** → EMail-Benachrichtigung (boolean)
  - **main\_highlight** → Artikel im Shop hervorheben (boolean)
- den "Detail-Bereich" des Artikels
  - hier werden zurzeit 6 Parameter unterstützt
  - **detail\_lastStock** → Abverkauf, Artikel bei Bestand ← 0 nicht bestellbar (*boolean*)

- **detail\_minPurchase** → Mindestabnahme
- **detail\_purchaseSteps** → Staffelung
- **detail\_maxPurchase** → Maximalabnahme
- detail\_shippingFree → Versandkostenfrei (boolean)
- **detail\_shippingTime** → Lieferzeit (*text*)

Bei Boolean-Variablen muss in der Winline eine "1" hinterlegt sein.

## Artikel Eigenschaften:

| Sets             |              |          |            |    | Zugeordnete Gruppen |  |
|------------------|--------------|----------|------------|----|---------------------|--|
| 😯 Set hinzufügen |              |          | Q Suche.   |    |                     |  |
| Set              | Vergleichbar | Position | Sortierung |    | Name                |  |
| Jagdmesser       | aktiv        | 0        | Numerisch  | 0/ | Marke               |  |
| Tauchermesser    | aktiv        | 0        | Alphabet   | 0/ | Anwendungsbereich   |  |
| Outdoormesser    | aktiv        | 0        | Numerisch  | 0/ | Griffschale         |  |
| Jagdtaschemesser | aktiv        | 0        | Alphabet   | 0/ | Klingenlänge        |  |

Hier wurde dem (Filter) Set "Jagdmesser" die Eigenschaften "Marke", "Anwendungsbereich", "Griffschale" und "Klingenlänge" zugeordnet.

In der Winline muss nun die Nummer des Filtersets z.B. "1" und die Eigenschaft z.B. "Marke" = "XXX" hinterlegt werden.

Das FilterSet wird mit "prop\_filterGroupId" hinterlegt.

Im Shop ist eine Eigenschaft "Marke" hinterlegt. Diese soll mit einen Wert in der Winline befüllt werden. Legen Sie dies enstprechend den oberen Beispielen in dieser Zuordnungstabelle an. Das Zielfeld würde in diesem Fall "prop\_Marke" lauten.

| Zusatzliche Artike | elfelder           | D |
|--------------------|--------------------|---|
| Winline            | Shop               | ^ |
| EN1031             | main_lastStock     |   |
| EN1032             | main_notification  |   |
| EN1000             | prop_filterGroupId |   |
| EH1060             | prop_Brotzeit      |   |
| EF1016             | prop_Marke         |   |
| EF1017             | prop_Griffschale   |   |
| EE1018             | prop Klingeplänge  |   |

## Ein Beispiel für eine Umsetzung

Folgende Winline Eigenschaften sollen übertragen werden:

| _                   |             |                  |            |               |
|---------------------|-------------|------------------|------------|---------------|
|                     |             | Artikel - Zusatz | :          |               |
| Stamm Preise        | Lief. Lager | Text Auspr.      | Zusatz Bud | dget Historie |
| 😯 Artikal           |             |                  |            |               |
| Artikala mmar       | 122500      |                  |            |               |
| Rezeichnung         | 122300      |                  |            |               |
| beters i king       |             |                  |            |               |
| Zusatzleiste ändern |             |                  | Zus        | atzleiste 0   |
|                     |             |                  |            |               |
| Eigenschaften       | shopware    |                  |            |               |
| Marke               |             |                  |            |               |
| Griffschale         | Holz        |                  |            |               |
| Klingenlänge        | bis 100 mm  |                  |            |               |
|                     |             |                  |            |               |
| Anwendungsb         | ereich      |                  |            |               |
| Abfangen            |             | 1                |            |               |
| Aufbrechen klein    | es Wild     |                  |            |               |
| Aufbrechen mitt     | eres Wild   |                  |            |               |
| Aufbrechen star     | kes Wild    |                  |            |               |
| Brotzeit            |             | 1                |            |               |
| Häuten/Skinnen      |             |                  |            |               |
| Nachsuche           |             |                  |            |               |
| Ringeln             |             |                  |            |               |
| shopware Filter S   | SET 1       |                  |            |               |
|                     |             |                  |            |               |

Folgende Einstellungen sind hierfür in der Winline notwendig:

| <b>\$</b> | 斜 🕂 🐻 🖌 🥱 📝        |
|-----------|--------------------|
| Winline   | Shop               |
| EN1031    | main_lastStock     |
| EN1032    | main_notification  |
| EN1069    | prop_filterGroupId |
| EF1016    | prop_Marke         |
| EF1017    | prop_Griffschale   |
| EF1018    | prop_Klingenlänge  |
| EH1055    | prop_Anwendungst   |
| EH1057    | prop_Anwendungst   |
| EH1058    | prop_Anwendungst   |
| EH1059    | prop_Anwendungst   |
| EH1060    | prop_Anwendungst   |
| EH1061    | prop_Anwendungst   |
| EH1062    | prop_Anwendungst   |
| EH1063    | prop Anwendungst   |

#### So sieht es dann im Shopware Backend aus:

| Wählen Sie das gewünscht    | e Set über das entsprechende Dropdown-Feid aus. Pro Artikel können Sie ein Set zuweisen. Nach Auswahl de        |  |  |  |  |
|-----------------------------|----------------------------------------------------------------------------------------------------|--|--|--|--|
| dennieren, indem Sie den v  | vert für die entsprechende Eigenschaft in das rield eintragen und auf "Eigenschaft erstellen" klicken, beachtei |  |  |  |  |
| Set auswählen:              | Jagdmesser                                                                                                    |  |  |  |  |
| Eigenschaft zuweisen:       | Bitte wählen                                                                                                    |  |  |  |  |
| Sie können mit der Tastatur | durch drücken von Tab und Shift+Tab zwischen den verschiedenen Feldern wechseln und die ausgewählten (          |  |  |  |  |
|                             |                                                                                                    |  |  |  |  |
| Eigenschaften               |                                                                                                    |  |  |  |  |
| Eigenschaften               | Werte                                                                                                    |  |  |  |  |
| Anwendungsbereich           | Abfangen × Brotzeit ×                                                                                           |  |  |  |  |
| Griffschale                 | Holz ×                                                                                                    |  |  |  |  |
| Klingenlänge                | bis 100 mm ×                                                                                                    |  |  |  |  |
| Marke                       | Matter a                                                                                                    |  |  |  |  |
|                             |                                                                                                    |  |  |  |  |

### Achtung: Es muss einen Shopware FilterSet ID hinterlegt sein!

## Optionen

| ,pmale      |                             |                      |        |
|-------------|-----------------------------|----------------------|--------|
| Shopware    | Artikel-ID abspeichern im W | inline-Artikel-Zusal | tzfeld |
| Zusatzfe    | id 30                       |                      | v      |
|             |                             |                      |        |
| ArtikelNr Z | eichenkonvertierung         |                      |        |
| Vinline     | Shop                        |                      |        |
|             | _                           |                      |        |
|             |                             |                      |        |
|             |                             |                      |        |
|             |                             |                      |        |
|             |                             |                      |        |
|             |                             |                      |        |

#### \* für den Bestand die Produktionsmenge berücksichtigen

Die ist nur Produktionsberiebe notwendig

• für den Bestandsabgleich "Artikel aktiv" des Hauptartikels berücksichtigen Werden die Eigenschaften aus der Artikelselektion nur im Hauptartkiel gepflegt, so aktivieren Sie bitte hier die Checkbox.

## Shopware

"Shopware Artikel-ID abspeichern im Winline-Artikel-Zusatzfeld" Hier legen Sie fest, in welches Zusatzfeld des Arikels, die Schnittstelle die ShopID hinterlegt.

# ArtikelNr. Zeichenkonvertierung

Da im Shopware Shop nicht alle Zeichen in der Artikelnummer erlaubt sind. können Sie hier 3 Zeichen in eine anderes Zeichen konvertieren. Die Begrennzung entsteht durch die 3 Sonderzeichen, die Shopware zulässt. In diesem Fall wird ","  $\rightarrow$  "," und ","  $\rightarrow$  "-". Da Shopware mittlerweile auch kein Leerzeichen in den Artikelnummern erlaubt, ist nunn auch möglich ein blank  $\rightarrow$  "-" zu ersetzen.

siehe auch: Artikel Upload

# Default Herstellerbezeichnung

Dies wird für Artikel genutzt, die in der Winline keinen Hersteller hinterlegt haben.

From: http://wiki.fibu-schnittstelle.de/ - Dokumentation Fibu-Schnittstellen der Jera GmbH

Permanent link: http://wiki.fibu-schnittstelle.de/doku.php?id=shopware2meso:setup:article:selection

Last update: 2021/09/10 13:28